# SAMPLE ACCESSING BLUE & GOLD

#### STEPS FOR ACCESSING ONLINE SRIs VIA BLUE & GOLD

### **STEPS FOR ACCESSING ONLINE SRIs**

#### **STEP 1: CLICK ON REGISTRATION**

| Texas A&M University-Kingsville                                                                                                    |                                         |  |  |  |  |
|----------------------------------------------------------------------------------------------------|-----------------------------------------|--|--|--|--|
| Blue and Gold Connection Search Gold                                                                                                    |                                         |  |  |  |  |
| ACCESSIBILITY SITE MAP HELP EXIT                                                                                                    |                                         |  |  |  |  |
|                                                                                                    |                                         |  |  |  |  |
| Main Menu                                                                                                    |                                         |  |  |  |  |
| Welcome, to the Blue and Gold Connection! Last web access on Apr 14, 2010 at 01:32 pm                                                                                                   |                                         |  |  |  |  |
| Check vour Admission Status                                                                                                    |                                         |  |  |  |  |
| View the status of your submitted applications.                                                                                                    |                                         |  |  |  |  |
| Personal Information                                                                                                    |                                         |  |  |  |  |
| Update addresses, contact information or marital status; review name or social security number change information; Change your PIN; Customize your directory profile.                   |                                         |  |  |  |  |
| Student & Financial Ad                                                                                                    |                                         |  |  |  |  |
|                                                                                                    |                                         |  |  |  |  |
|                                                                                                    |                                         |  |  |  |  |
| Check your registration status, class schedule and add or drop classes                                                                                                    |                                         |  |  |  |  |
| MoneyConnect Login                                                                                                    |                                         |  |  |  |  |
| MoneyConnect, I MMUK s new online payment system, is available for your convenience to make payments, set-up payment plans, and get emergency loans.                                    |                                         |  |  |  |  |
| Purchase parking permits, pay or appeal tickets, etc.                                                                                                    |                                         |  |  |  |  |
| Update ConnectED Information                                                                                                    |                                         |  |  |  |  |
| - ConnectEd is our Campus Emergency Notification System. Please verify the information included is correct to insure you are notified in the event of an emergency situation on campus. |                                         |  |  |  |  |
| TAMUK myGroups and Elections                                                                                                    |                                         |  |  |  |  |
| Student activities, elections, etc.                                                                                                    |                                         |  |  |  |  |
|                                                                                                    |                                         |  |  |  |  |
| RELEASE: 8.2                                                                                                    | powered by<br>SUNGARD' HIGHER EDUCATION |  |  |  |  |

## SAMPLE ACCESSING BLUE & GOLD

#### **STEP 2: CLICK ON ACTIVE REGISTRATION**

| Texas A&A                           | 1 University-Kingsville |                                   |                                         |
|-------------------------------------|-------------------------|-----------------------------------|-----------------------------------------|
| Blue and Gold Connection            | Search Go               |                                   |                                         |
|                                     |                         | RETURN TO MENU SITE MAP HELP EXIT |                                         |
| Registration                        |                         |                                   |                                         |
| Select Term                         |                         |                                   |                                         |
| Add or Drop Classes                 |                         |                                   |                                         |
| Look Up Classes                     |                         |                                   |                                         |
| Change Class Options                |                         |                                   |                                         |
| Week at a Glance                    |                         |                                   |                                         |
| Student Detail Schedule             |                         |                                   |                                         |
| Registration Fee Assessment         |                         |                                   |                                         |
| Withdrawal Information              |                         |                                   |                                         |
| Registration Status                 |                         |                                   |                                         |
| Update Student Term Date CLICK HERE |                         |                                   |                                         |
| Active Registration 🔶 🚬             |                         |                                   |                                         |
| Registration History                |                         |                                   |                                         |
| Order Textbooks Online              |                         |                                   |                                         |
| RELEASE: 8.2                        |                         |                                   | powered by<br>SUNGARD' HIGHER EDUCATION |

### SAMPLE ACCESSING BLUE & GOLD

# **STEP 3: CLICK ON THE LINK NEXT TO COURSE EVALUATION – EVALUATE** (INSTRUCTOR'S NAME)

| Hith and Kines as a Professio | on - EDKN 1300 - 002              |                       |                                |
|-------------------------------|-----------------------------------|-----------------------|--------------------------------|
| Associated Term               | Spring 2010                       | Credits               | 3.000                          |
| CRN                           | 20038                             | Grade Mode            | Lower-Div Modified Letter Grad |
| Status                        | **Web Registered** Jan 19, 2010   | Course Level          | Undergraduate                  |
| Schedule Type                 | Lecture                           | Midterm Grade         | S 📕                            |
| Instructional Method          | Traditional                       | Grade Detail          | Response                       |
| Campus                        | Main                              | Associated Instructor | Judith K. Bloomquist           |
| Course Evaluation             | Evaluate Judith K. Bloomquist 🔶 🚬 | Course URL            |                                |
| Lifelong Activities - EDKN 21 | 10 - 001                          |                       |                                |
| Associated Term               | Spring 2010                       | Credits               | 1.000                          |
| CRN                           | 20043                             | Grade Mode            | Lower-Div Modified Letter Grad |
| Status                        | **Web Registered** Jan 20, 2010   | Course Level          | Undergraduate                  |
| Schedule Type                 | Lab                               | Midterm Grade         | s                              |
| Instructional Method          | Traditional                       | Grade Detail          | Bangaorgand                    |
| Campus                        | Main                              | Associated Instructor | Judith K. Bloomquist           |
| Course Evaluation             | Evaluate Judith K. Bloomquist 🛛 🔶 | Course URL            |                                |
| Admin of Sports Programs -    | EDKN 2324 - 001                   |                       |                                |
| Associated Term               | Spring 2010                       | Credits               | 3.000                          |
| CRN                           | 20047                             | Grade Mode            | Lower-Div Modified Letter Grad |
| Status                        | **Web Registered** Jan 19, 2010   | Course Level          | Undergraduate                  |
| Schedule Type                 | Lecture                           | Midterm Grade         | U 📕                            |
| Instructional Method          | Traditional                       | Grade Detail          | Bossonof                       |
| Campus                        | Main                              | Associated Instructor | Mike L. Daniel                 |
| Course Evaluation             | Evaluate Mike L. Daniel 🛛 🖛 🚬     | Course URL            |                                |
|                               |                                   |                       |                                |

[ Registration History | Week at a Glance | Look Up Classes | Add or Drop Classes | Academic Transcript | Account Summary | View Holds ]

RELEASE: 6.0

powered by SUNGARD' HIGHER EDUCATION